## 上海工商外国语职业学院

### 学生评教服务操作手册

说明:

1. 每个学生每门课程只允许提交一次,即提交后不能再更改

2. 请在教务处规定时间内参与评教

#### 操作步骤:

#### 第一步: 进入评教服务

方式一:打开学校主页(<u>http://www.sicfl.edu.cn</u>),右上角输入账号和 密码登录进入校园门户->学生评教

方式二:打开学校微信公众号(上海工商外国语职业学院服务号)->师生 服务->我的应用->学生评教

### 第二步: 评教

| SHANGHAI INSTITUTE OF COMM | それメダ院 <br>ERCE & FOREIGN LANGUAGES | 学生评教 |
|----------------------------|------------------------------------|------|
| 你好,王王王,以下为你的评教课程           | 列表                                 |      |
| 课程                         | 开放时间                               | 操作   |
| 高职公共英语 (4) · 首演 1          | 2022.05.30-06.12                   | 进入   |
| 网页开发UI设计                   | 2022.05.30-06.12                   | 进入   |
| 职业规划与就业创业指导(2) - 📃         | 2022.05.30-06.12                   | ● 进入 |
| 客户关系管理 - 1                 | 2022.05.30-06.12                   | 进入   |
| 信息系统安全 - 三角                | 2022.05.30-06.12                   | 进入   |
| 企业资源计划管理 (ERP) -           | 2022.05.30-06.12                   | 进入   |
| Web数据交互技术及响应式开发技术 -        | 2022.05.30-06.12                   | 进入   |
| 数据可视化分析·                   | 2022.05.30-06.12                   | 进入   |
| 数据可视化分析实训 -                | 2022.05.30-06.12                   | 进入   |

| 上海ン育が風法私生学院   学生评                                                 | 教     |  |  |
|-------------------------------------------------------------------|-------|--|--|
| 评价课程: <b>高职公共英语 (4)</b><br>评价教师: <b>第</b> 1                       |       |  |  |
| 第1个评价项<br>教师上课不迟到,不提前下课,不接听手机,每节课均考勤,严格要求学生(公共外语)                 | 请评价 🗸 |  |  |
| <b>第2个评价项</b><br>尊重并公平公正对待每一个学生(公共外语)                             | 请评价 ~ |  |  |
| 第3个评价项<br>仪态端庄,外语发音标准,表达清晰流畅,板书清晰,与PPT配合良好(公共外语)                  | 请评价 ~ |  |  |
| 第4个评价项<br>教师明确告知课程要求和考核方法,使我了解学习任务(公共外语)<br>教师在课堂上鼓励学生开口讲外语(公共外语) | 请评价 ~ |  |  |
| <b>第8个评价项</b><br>教师授课活动形式多变丰富多彩,如讲授、写作练习、问题讨论、阅读等(公共外语)           | 请评价 > |  |  |
| <b>第9个评价项</b><br>教师布置作业适量,且与课堂教学内容联系密切,能及时批改,帮助我理解课程内容(公共外语)      | 请评价 ~ |  |  |
| <b>第10个评价项</b><br>教师精神饱满,能够吸引我投入到外语学习中(公共外语)                      | 请评价 ~ |  |  |
| 第11个评价项<br>教师是我学习准确流利外语的良好榜样(公共外语)                                | 请评价 ~ |  |  |
| 确认提交                                                              |       |  |  |

# <u>技术支持</u>:

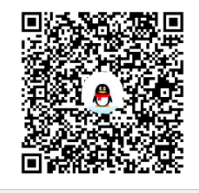

群名称: ♀ ♀ 工商外调试2 群 号:1031574096